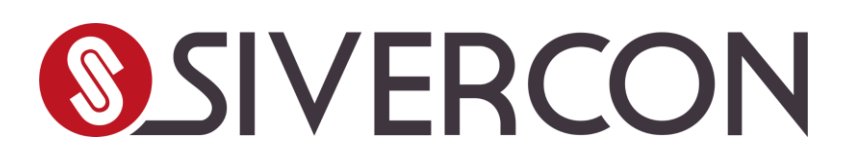

# Guia do Portal do Cliente

Acesso, funcionalidades

e orientações

### SÚMARIO

| 1.TELA DE LOGIN                      | 3  |
|--------------------------------------|----|
| 2. REDEFINIR SENHA (CASO NECESSÁRIO) |    |
| 3. CONFIRMAÇÃO DE ENVIO DO LINK      |    |
| 4. PÁGINA INICIAL DO PORTAL          | 5  |
| 5. MINHAS UNIDADES                   | 6  |
| 6.FINANCEIRO UAU                     | 7  |
| 6.1 - BOLETOS                        | 7  |
| 6.3 - DEMONSTRATIVO DE IR            | 9  |
| 7.MEUS AGENDAMENTOS                  | 10 |
| 8. MEUS DADOS                        | 12 |

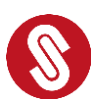

### Bem-vindo ao Portal do Cliente Sivercon!

Neste guia você encontrará as instruções passo a passo para realizar seu primeiro acesso e usar as funcionalidades básicas da plataforma.

#### 1.Tela de login

Acesse o Portal do Cliente diretamente pelo site da Sivercon(<u>www.sivercon.com.br</u>) ou, se preferir, vá direto ao endereço: <u>sivercon.cvcrm.com.br/cliente/meusiver</u>.

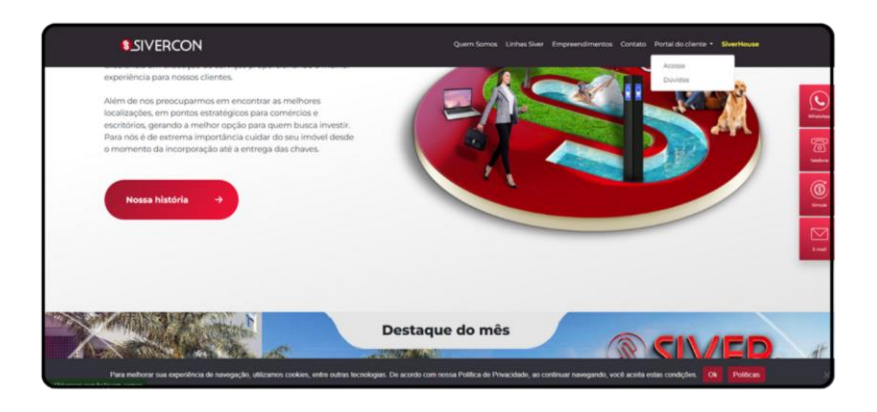

Informe seu CPF ou CNPJ e a senha cadastrada. Caso seja seu primeiro acesso, clique em 'Primeiro acesso!

| <b>⊗</b> SIVER0             | CON              |
|-----------------------------|------------------|
| em vindo a                  |                  |
| xperiência SI               | VER              |
| cesse sua conta Cadastre-se |                  |
| Documento Nacional          | ~                |
| CPF ou CNPJ                 |                  |
| Senha                       | Ø                |
| rimeiro acesso!             | Esqueceu a senha |
| Acessar Por                 | tal              |
|                             |                  |

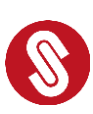

### 2. Redefinir senha (caso necessário)

Se não lembrar sua senha, clique em 'Esqueceu a senha?'. Em seguida, insira seu documento para receber o link de redefinição por e-mail.

| SIVERCON                                                         |  |  |  |  |
|------------------------------------------------------------------|--|--|--|--|
| Esqueceu a senha?<br>Insira o documento associado<br>à sua conta |  |  |  |  |
| Resetar por SMS Resetar por E-mail                               |  |  |  |  |
| Resetar Senha                                                    |  |  |  |  |
| Caso tenha lembrado sua senha, clique aqui.                      |  |  |  |  |

#### 3. Confirmação de envio do link

Você verá a mensagem confirmando que o e-mail com o link de redefinição foi enviado. Acesse sua caixa de entrada e siga o link para definir uma nova senha.

| <sup>Esqueceu a senha?</sup><br>Insira o doc<br>à sua conta | cumento associado                                                                     |
|-------------------------------------------------------------|---------------------------------------------------------------------------------------|
| Um E-mail com o link p                                      | ar por E-mail<br>para resetar sua senha foi enviado para o e-mail começado com meusiv |
| CPF/CNPJ                                                    | CAMPO OBIIGAIORIO                                                                     |
|                                                             | Resetar Senha                                                                         |
|                                                             | Caso tenha lembrado sua senha, clique aqui                                            |
|                                                             |                                                                                       |

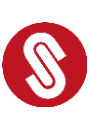

#### 4. Página Inicial do Portal

Aqui você encontra um resumo com as informações do seu empreendimento, comunicados importantes, status da obra e atalhos para acesso rápido.

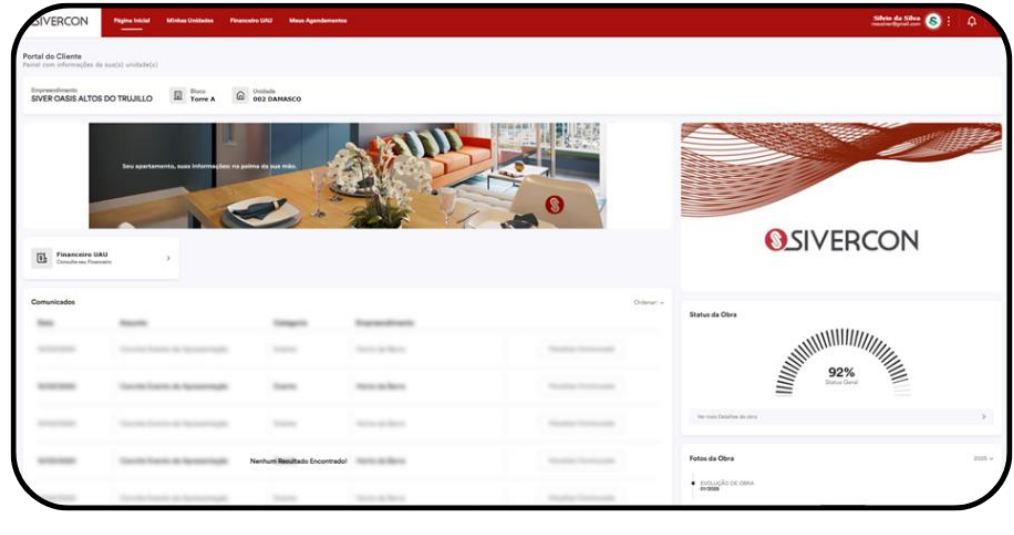

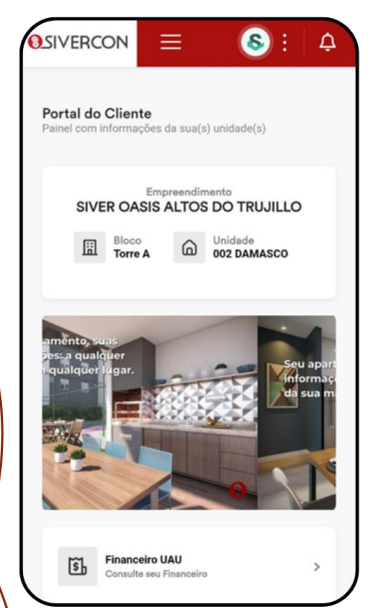

| Comunica | dos       | Orde           | nar: 🛩 |
|----------|-----------|----------------|--------|
|          |           | -              |        |
|          | Nenhum Re | esultado Encor | trado! |
|          |           |                |        |
|          |           |                |        |
|          |           | _              |        |
|          |           |                |        |
| (        | SIVER     | CON            |        |

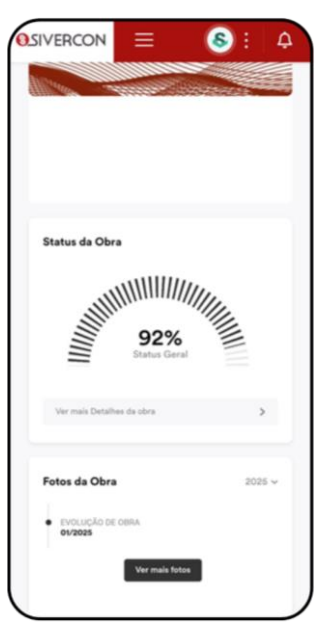

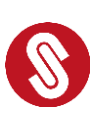

#### 5. Minhas Unidades

Veja os dados completos da sua unidade, como bloco, número e nome do empreendimento. Esta área é útil para confirmar as informações básicas do seu imóvel. Caso você possua mais de uma unidade, será possível visualizar os dados de todas.

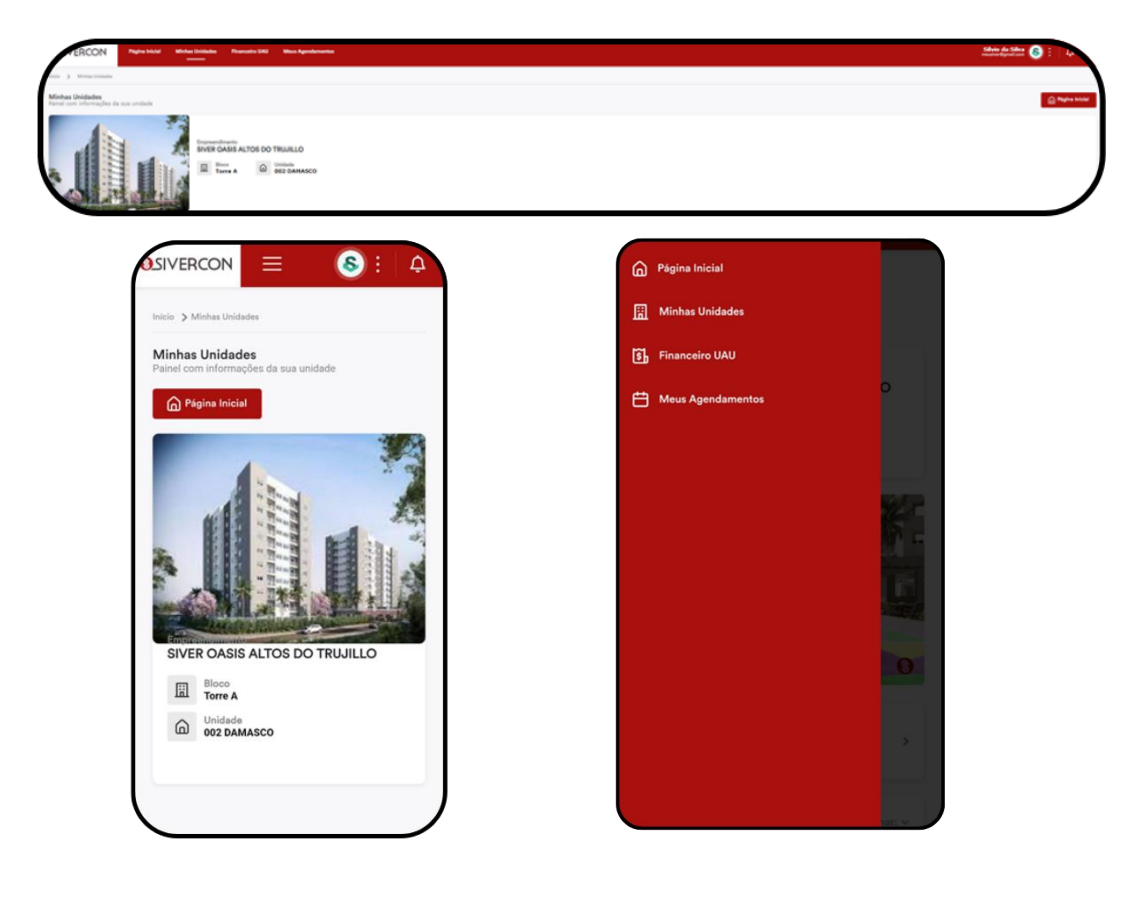

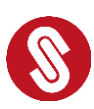

### 6.Financeiro UAU

Ao clicar na opção "Financeiro UAU", você poderá consultar seus boletos atualizados, extratos de pagamento e demonstrativos para Imposto de Renda.

#### 6.1 – Boletos

Ao Clicar, você pode consultar e baixar seus boletos atualizados. Clique em 'Boletos' para visualizar os disponíveis.

| SIVERCON Pagina lokal Milohas Unidades Pleancello UAU Mess Agendistreator                                                                                                    | States da States 🊳 : 🖓                                        |
|----------------------------------------------------------------------------------------------------|---------------------------------------------------------------|
| Painel Financeiro Peinel can informações de seu financeiro                                                                                                    |                                                               |
| E Constant and Second Second                                                                                                    | Baletos<br>Nechuma informação executinada.                    |
| b Construction of a support of a support of the support of the sup |                                                               |
| Consultar sea valative de 18                                                                                                    |                                                               |
|                                                                                                    | )                                                             |
| DSIVERCON = S: A                                                                                                    |                                                               |
| Painel Financeiro<br>Painel com informações de seu financeiro                                                                                                    | Painel Financeiro<br>Painel com informações de seu financeiro |
| Menu Financeiro 🗸 🗸                                                                                                    | Menu Financeiro 🗸                                             |
| Boletos<br>Consulte seus boletos disponíveis                                                                                                    | Boletos<br>Nenhuma informação encontrada.                     |
| Extrato<br>Consulte seu extrato de pagamentos                                                                                                    |                                                               |
| Demonstrativo de IR<br>Consulte seu relatório de pagamentos para IR >                                                                                                    |                                                               |
| Boletos<br>Nenhuma informação encontrada.                                                                                                    |                                                               |
|                                                                                                    |                                                               |
|                                                                                                    |                                                               |

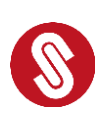

#### 6.2 – Extrato

Veja o extrato de pagamentos realizados e em aberto. Você pode baixar o histórico clicando em 'Baixar'.

| NVERCON Pigita Inicial Minikas Unidades Pinancelto UAU Mess Agendementes |                     |                                                |                                  | Silvin da Silva 🔕 🗄 🛵 |
|--------------------------------------------------------------------------|---------------------|------------------------------------------------|----------------------------------|-----------------------|
| Painel com informações de sas financeiro                                 | Extrato             |                                                |                                  |                       |
| Conside non boliete diquestado                                           | Nümero Vanda<br>206 | Empreendimento<br>SIVER CASIS ALTOS DO TRUJELO | Unidade<br>DO2 DAMASCO - Torre A | Opções<br>Relar       |
| Extrato<br>Construction of programming                                   |                     |                                                |                                  |                       |
| Demonstration de IR<br>Consulte seus valentifie de pagementine pars IR   |                     |                                                |                                  |                       |
|                                                                          |                     |                                                |                                  |                       |
|                                                                          |                     |                                                |                                  |                       |

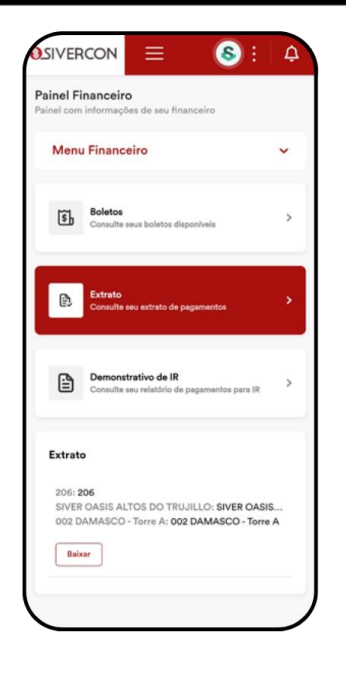

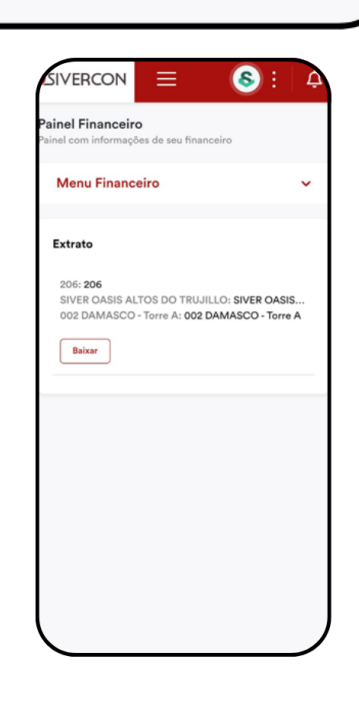

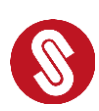

#### 6.3 - Demonstrativo de IR

Baixe o seu demonstrativo de Imposto de Renda. Selecione o ano desejado e clique em 'Baixar'.

| DIVERCON Plagina Inicial Mindees Unidentee Play                                                                                                    | anceiro UAU Meue Agendamentos |                                      |                               |                      |      | Sibilita da Sibra 🔕 : 🗛 |
|----------------------------------------------------------------------------------------------------|-------------------------------|--------------------------------------|-------------------------------|----------------------|------|-------------------------|
| Painel Financeiro<br>Painel com informações de seu financeiro                                                                                                    |                               |                                      |                               |                      |      |                         |
| Constitutions                                                                                                    | >                             | Demonstrativo de Imposto de Renda di | o ano 2025                    |                      |      | Selectore a ana 🤟       |
|                                                                                                    |                               | Número Venda                         | Empreendimento                | Unidade              | Ano  | Opples                  |
| Extrato     Consults and advants do progeneeries                                                                                                    | >                             | 206                                  | SIVER OASIS ALTOS DO TRUJILLO | 002 DAMASCO - Tome A | 2025 | Bior                    |
| Consider the state of a supervised on a supervised on a supervised of a supervised on a supervised on a superv | •                             |                                      |                               |                      |      |                         |
|                                                                                                    |                               |                                      |                               |                      |      |                         |

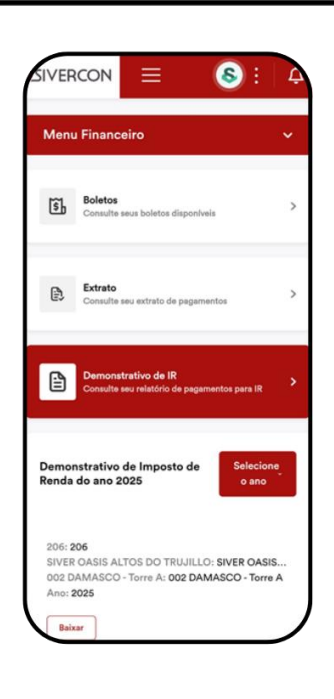

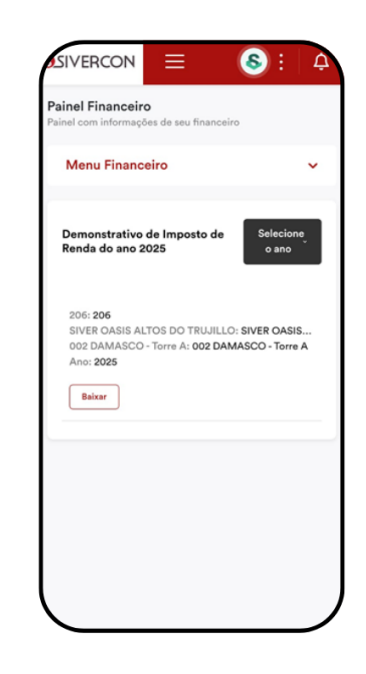

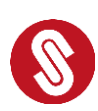

#### 7. Meus Agendamentos.

A tela "Meus Agendamentos" exibe um painel completo com todos os seus agendamentos, organizados em uma **tabela clara e objetiva**. No canto superior direito da tela, você encontrará três botões principais: **Página Inicial**, **Filtro** e **Agendamento**.

| Л                  | VERCON                            | Página Inicial II   | Minhas Unidades | Financeiro UAU    | Meus Agendementes |         |             |                     |                                | Silva                | a da Silva 🛞 : 🛛    | <b>0</b>   |
|--------------------|-----------------------------------|---------------------|-----------------|-------------------|-------------------|---------|-------------|---------------------|--------------------------------|----------------------|---------------------|------------|
| tricita - 2        | Meus Agendamento                  | 18                  |                 |                   |                   |         |             |                     |                                |                      |                     |            |
| Meus i<br>Painel c | Agendamentos<br>om informações de | e seus agendamentos |                 |                   |                   |         |             |                     |                                | Pagina Inicial       | S Filtros Novo Agen | damanto    |
| Age                | ndamentos                         |                     |                 |                   |                   |         |             |                     |                                |                      | informações ano     | ortrades 1 |
| Duta               | e Hora                            | Ano                 |                 | Empreendimento    |                   | Bisco   | Unidade     | Tipo de Agendamento | Vistoriador                    | Situação atual       | Opples              |            |
| 30                 | 16.00                             | 2025                |                 | SIVER OASIS ALTOS | DO TRUJULO        | Tarra A | 002 DAMASCO | Vistoria            | jose ivanildo de andrade silva | Aguardando Liberação | Desmarcar           | ]          |
|                    |                                   |                     |                 |                   |                   |         |             |                     |                                |                      |                     | /          |

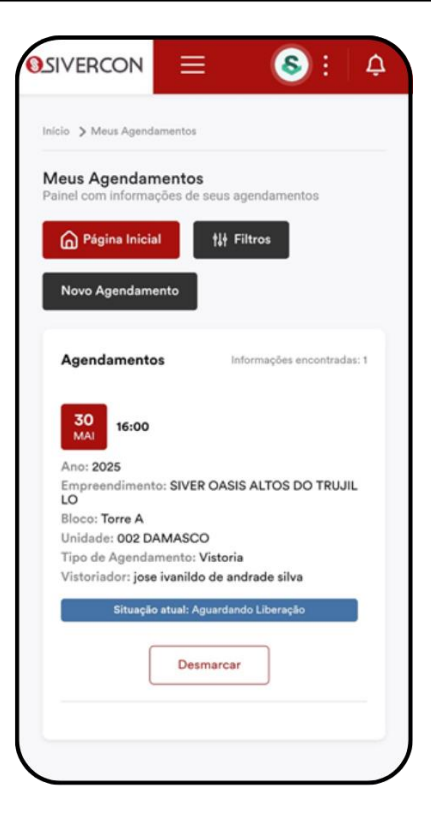

**Página Inicial**: retorna ao painel principal do cliente. **Filtros**: permite refinar a busca por data, unidade, tipo de agendamento e status.

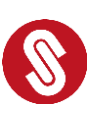

**Novo Agendamento**: Ao clicar nesse botão, você é direcionado para a tela onde o pode agendar uma nova vistoria ou visita. Selecione a data e hora disponíveis. Depois, clique em 'Concluir Agendamento' para confirmar.

| ) Masa Agendementos ) Novo Agendemento                                  |                                 |                                |                      |                 |
|-------------------------------------------------------------------------|---------------------------------|--------------------------------|----------------------|-----------------|
| Novo Agendamento<br>Informe a data e horário para concluir o agendament | 0                               |                                |                      | Piigina Inicial |
|                                                                         |                                 |                                |                      |                 |
| Empreendimento<br>SIVER CASIS ALTOS DO TRUILLO                          | Unidade<br>002 DAMASCO          | Agendamento<br><b>Vistoria</b> | Motivo               |                 |
| Datas e Horários disponíveis para o agendament                          | 10                              |                                |                      |                 |
| Data     Selectore uma data -                                           | *Hore<br>- Salecione uma data - |                                | Concluir Agendemento |                 |
|                                                                         |                                 |                                |                      |                 |

| VERCON = S: A                                                        |   |
|----------------------------------------------------------------------|---|
| io 🗲 Meus Agendamentos 🇲 Novo Agendamento                            |   |
| ovo Agendamento<br>prme a data e horário para concluir o agendamento |   |
| Página Inicial                                                       |   |
|                                                                      |   |
| Empreendimento<br>SIVER OASIS ALTOS DO TRUJILLO                      |   |
| Unidade<br>002 DAMASCO                                               |   |
| Agendamento<br>Vistoria                                              |   |
| Motivo                                                               |   |
| Datas e Horários disponíveis para o<br>agendamento                   |   |
| * Deta                                                               |   |
| - Selecione uma data -                                               |   |
| *Hora                                                                |   |
| - Selecione uma data - 🗸 🗸 🗸 🗸 🗸 🗸                                   |   |
| Concluir Agendamento                                                 |   |
|                                                                      | ) |
|                                                                      |   |

Após agendar, você verá a confirmação com todos os detalhes:

Data e Hora: exibe o dia e o horário do agendamento, em destaque. Ano: ano correspondente à agenda marcada. Empreendimento: nome do empreendimento relacionado à unidade. Bloco e Unidade: indicam exatamente em qual torre (bloco) e qual número de

**unidade** será realizado o agendamento. Essas informações são essenciais para confirmar que o atendimento ocorrerá no imóvel correto.

**Tipo de Agendamento**: define se é vistoria, entrega de chaves ou outro tipo. **Vistoriador**: nome do responsável técnico pela vistoria.

**Situação Atual**: status do agendamento (exemplo: "Aguardando Liberação"). **Opções**: botão para **"Desmarcar"** o agendamento, caso necessário.

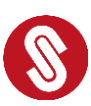

#### 8. Meus Dados

Para acessar seus dados no portal, clique nos 3 pontos no canto superior direito da tela. No menu que aparecer, selecione "Meus Dados".

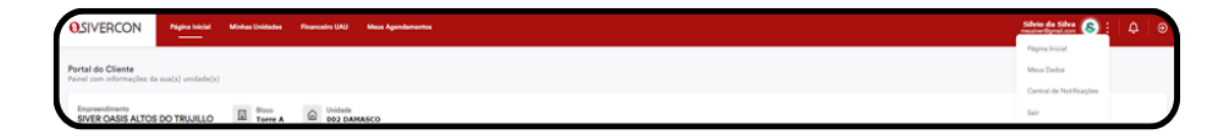

|                   | . <b>€</b>               |  |  |  |
|-------------------|--------------------------|--|--|--|
|                   | Página Inicial           |  |  |  |
| Portal do Clie    | Meus Dados               |  |  |  |
| Painei com inform | Central de Notificações  |  |  |  |
|                   | Sair                     |  |  |  |
| SIVER OAS         | SIS ALTOS DO TRUJILLO    |  |  |  |
| Bloco<br>Torre    | A Unidade<br>002 DAMASCO |  |  |  |
|                   |                          |  |  |  |

Você será direcionado para uma página onde poderá visualizar e atualizar informações como telefone, e-mail, endereço e senha. Após editar, clique em "Alterar" para salvar.

|                                                                             | Baston de Chartes                                                             |                                                                                                    |  |
|-----------------------------------------------------------------------------|-------------------------------------------------------------------------------|----------------------------------------------------------------------------------------------------|--|
| C                                                                           | No.                                                                           |                                                                                                    |  |
|                                                                             | Show in Shin                                                                  | analytic that                                                                                                   |  |
| 0                                                                           | * Desire 1                                                                    | *Online1                                                                                                    |  |
| Broke de Shee                                                               | 80 - ALC 10 1775 ALC                                                          | ar -                                                                                                    |  |
|                                                                             | - text                                                                        | - 2010                                                                                                    |  |
| Realize de Cantana<br>Nationa<br>e esta contro de Cantana<br>Realize martes | enable Byration                                                               | Serie Host                                                                                                    |  |
|                                                                             | None Santa                                                                    | Cardina insuesta                                                                                                |  |
|                                                                             | Rentere                                                                       | Defice security                                                                                                 |  |
|                                                                             | I with does not write for W and have a second with registring through a press | Contrast (Brieff W)                                                                                             |  |
|                                                                             | Rest fuering                                                                  |                                                                                                    |  |
|                                                                             | Res la res                                                                    |                                                                                                    |  |
|                                                                             | Endersys                                                                      |                                                                                                    |  |
|                                                                             | 102                                                                           | Lagradium                                                                                                    |  |
|                                                                             | 04204-000                                                                     | Aurile.                                                                                                    |  |
|                                                                             | 10000                                                                         | in the second second second second second second second second second second second second second second second |  |
|                                                                             | Avenda Pagundea Filma                                                         | Vita Munta-Alague                                                                                               |  |
|                                                                             | have a                                                                        | Transmission (Construction)                                                                                     |  |
|                                                                             | 100                                                                           | Instead                                                                                                    |  |
|                                                                             | Text                                                                          | Time                                                                                                    |  |
|                                                                             | Status .                                                                      | w Market                                                                                                    |  |

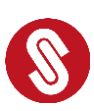

|                                       | Dados do Cliente                                                                                                    | Dados do Cliente                                                                                                    |
|---------------------------------------|----------------------------------------------------------------------------------------------------|----------------------------------------------------------------------------------------------------|
| Meus Dados                            | Nome                                                                                                    | Nome                                                                                                    |
| D. J.                                 | Silvio da Silva                                                                                                    | Silvio da Silva                                                                                                    |
| s Dados<br>s do meu usuário           | RG                                                                                                    | RG                                                                                                    |
| agina Inicial                         | 49.340.475-2                                                                                                    | 49.340.475-2                                                                                                    |
|                                       | * Celular 1                                                                                                    | * Celular 1                                                                                                    |
| $\frown$                              | +55 13 97776 4636                                                                                                    | +55 13 97776 4636                                                                                                    |
|                                       | Celular 2                                                                                                    | * Celular 2                                                                                                    |
|                                       | <b>20</b> •                                                                                                    | <b>10</b> -                                                                                                    |
|                                       | * Email                                                                                                    | * Email                                                                                                    |
|                                       | meusiver@gmail.com                                                                                                    | meusiver@gmail.com                                                                                                    |
| Silvio da Silva<br>meusiver@gmail.com | * Senha                                                                                                    | * Senha                                                                                                    |
|                                       | Senha Atual                                                                                                    | Senha Atual                                                                                                    |
| os de Contato                         | Nova Senha                                                                                                    | Nova Senha                                                                                                    |
| one                                   | Nova Senha                                                                                                    | Nova Senha                                                                                                    |
| 3977764636                            | A senha deve estar entre 8 e 30 caracteres e deve possur letras<br>mailaculas, números e caracteres especiais ()@#\$%4*). | A senha deve estar entre II e 30 caracteres e deve possu/ lettas<br>maiúsculas, números e caracteres especiais (10/#31/16*). |
| lar                                   | Confirmar nova senha                                                                                                    | Confirmar nova senha                                                                                                    |

Se ainda restarem dúvidas após a leitura deste guia, não se preocupe — estamos aqui para te ajudar!

Fale com a nossa equipe pelo e-mail **<u>atendimentoaocliente@sivercon.com.br</u>** ou, se preferir, ligue para a gente no **(11) 5070-0500**. Vai ser um prazer acompanhar você em cada etapa dessa jornada!

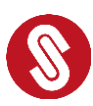